## Miniguide: Opret milepæl

9. oktober 2024

## Statens Digitale Indkøb I Opret milepæl

Rolle: Kontraktansvarlig

Se eventuelt rolleoversigten på Økonomistyrelsens hjemmeside.

Denne guide hjælper dig til, hvordan du opretter milepæle på rammeaftaler og / eller underliggende aftaler. På alle milepæle kan der opsættes en eller flere notifikationer.

**ØKONOMISTYRELSEN** 

## \*Bemærk at illustrationer kan indeholde data/opsætning, der kan afvige fra din institutions.

| Handling                                   | Forklaring                                                                                                    | Illustration                                                                                                    |
|--------------------------------------------|----------------------------------------------------------------------------------------------------|----------------------------------------------------------------------------------------------------|
| Gå til kontrakt-<br>modulet                | Når du logger ind, vil du blive<br>mødt af dit dashboard. Oppe i<br>venstre side vil du se nogle gen-<br>vejstaster.<br>Tryk på <b>Kontrakter.</b> | Hjem       Compliance         Velkommen       Kontraktansvarlig         Statens Digitale Indikeb er din effektive genvej til elektronisk samhandel         Image: Compliance indication of the state indication of the state indication of the |
| Vælg på aftaler<br>eller rammeafta-<br>ler | Vælg enten aftaler eller rammeafta-<br>ler, alt efter hvor du vil oprette en<br>milepæl<br>Tryk på eksempelvis <b>Aftaler.</b>                     | Aftaler Rammeaftaler                                                                                                    |
| Find aftale                                | Find og vælg relevant aftale. I<br>dette eksempel hedder aftalen<br>'Demo aftale'.                                                                 | Demo aftale Demo Rammeaftale<br>Ukategoriseret > Demo Rammeaftale                                                                                                    |
| Find fane                                  | Naviger til fanen <b>Milepæle</b> .                                                                                                    | Milepæle                                                                                                    |

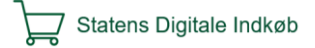

| Handling                                  | Forklaring                                                                                                  | Illustration                |
|-------------------------------------------|----------------------------------------------------------------------------------------------------|-----------------------------|
| Rediger aftale                            | Klik på <b>Rediger.</b>                                                                                     | Rediger                     |
| Tilføj milepæl                            | Klik på <b>Tilføj milepæl</b> under fel-<br>tet Milepæle.                                                   | Milepæl<br>O Tilføj milepæl |
| Udfyld informa-<br>tioner på mile-<br>pæl | Indsæt eksempelvis <b>Startdato</b> ,<br><b>Slutdato</b> , <b>Navn, beløb</b> mv. i vin-<br>duet til højre. | Startdato                   |
|                                           | OBS. Beløb skal noteres uden tu-<br>sindtals-separator.                                                     | Slutdato                    |
|                                           |                                                                                                    | Navn                        |
|                                           |                                                                                                    | Beskrivelse                 |
|                                           |                                                                                                    | Beløb ekskl. moms           |
|                                           |                                                                                                    | Beløb inkl. moms            |
|                                           |                                                                                                    | Valuta<br>DKK               |
|                                           |                                                                                                    | Aktiv                       |

| Handling                                       | Forklaring                                                                                                    | Illustration                                                                                                    |
|------------------------------------------------|----------------------------------------------------------------------------------------------------|----------------------------------------------------------------------------------------------------|
| Tilføj evt. mod-<br>tager af notifika-<br>tion | Naviger ned til feltet <b>Notifikatio-<br/>ner</b> og klik på <b>Tilføj notifikation</b> .<br>Søg efter den bruger, som skal<br>modtage en notifikation fra mile-<br>pælen. Klik på <b>OK</b>                     | Notifikationer   Tilføj notifikation     Søg efter modtagere     Søg efter modtagere     Image: statens Digitale Indkøb     OK |
| Udfyld hvornår<br>notifikation skal<br>sendes  | Vælg hvornår du vil modtage noti-<br>fikationen. <i>Indsæt fx 1 måned før slut-<br/>dato</i> .                                                                                                    | Notifikationer<br>Kontraktansvarlig 🎤 🖥<br>Dato År Måneder Dage<br>Før slutdato 🔹 0 🔹 1 🔹 0 🔹                                  |
| Opret milepæl                                  | Tryk <b>OK.</b> Derefter tryk <b>Gem.</b><br>Du kan nu se den oprettede mile-<br>pæl under aftalen.<br>Se evt. alle milepæle på alle aftaler<br>og rammeaftaler under fanen Mile-<br>pæle (lige under Kontrakter) | OK<br>Gem                                                                                                    |